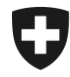

## Gestion des clients de la douane

# Installation du certificat dans Windows / EDGE et Internet Explorer

### 1. Connectez-vous à l'application GCD

Connectez-vous à la GCD avec votre ID de l'utilisateur et votre mot de passe à l'aide du lien suivant :

https://www.zkv.ezv.admin.ch/zollkundenverwaltung/private/?login&language=fr

### 2. Installation du certificat

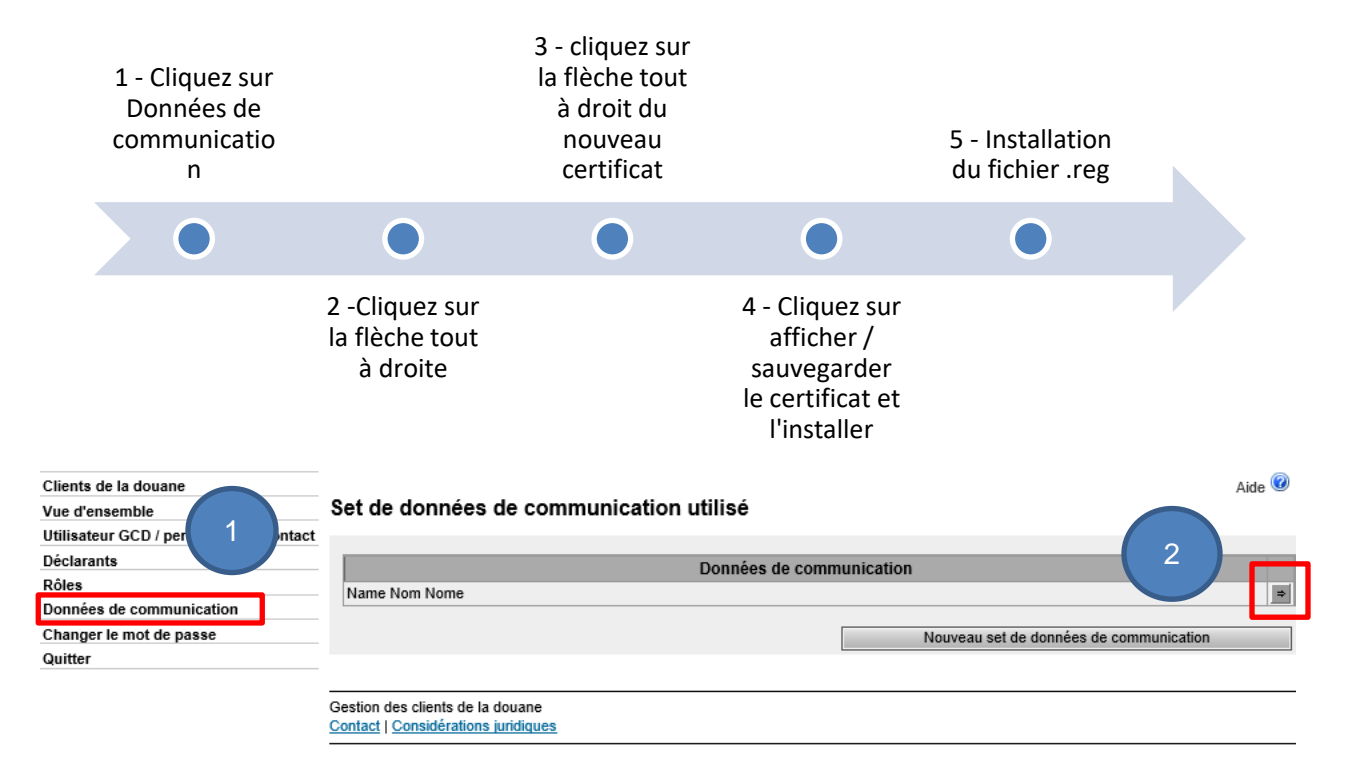

Administration fédérale des douanes AFD Centre de service TIC Monbijoustrasse 40, 3003 Berne www.ezv.admin.ch

| Clients de la douane                   |                                           |                                          | Aide 🕜 |
|----------------------------------------|-------------------------------------------|------------------------------------------|--------|
| Vue d'ensemble                         | Données de communication - vue d'ensemble |                                          |        |
| Utilisateur GCD / personnes de contact |                                           |                                          |        |
| Déclarants                             | Dénomination:                             | Name Nom Nome                            |        |
| Rôles                                  | Responsable des certificats:              | Muster Mario   mario.muster@ezv.admin.ch |        |
| Données de communication               | Courriel du certificat:                   | test@example.ch                          |        |
| Changer le mot de passe                | Courriel du destinataire:                 | test@example.ch                          |        |
| Quitter                                | Courriel de test du destinataire:         | test@example.ch                          |        |
|                                        | Courriel de l'émetteur:                   | test@example.ch                          |        |
|                                        | Courriel de test de l'émetteur:           | test@example.ch                          |        |

Utilisateur de données de communication:

CHE-226.416.656

Co-utilisateur du set de données de communication:

| Client de la douane            | Nom       | Code postal       | (             | 3               |     |
|--------------------------------|-----------|-------------------|---------------|-----------------|-----|
| Certificats:                   |           |                   |               |                 |     |
| Numéro de                      | e série 🔺 | Date d'établissem | ent Da        | te d'expiration |     |
| 440223084036054160418943591480 | 56693602  | 21.01.2020        | 20.01.202     | 3               | ⇒   |
| 555161814196900305084992029072 | 27666608  | 14.01.2020        | 13.01.202     | 3               | •   |
|                                |           | Nouve             | au certificat | Traiter Ret     | our |

Client de la douane

Choisissez le nouveau certificat avec la date d'établissement et le numéro de série (figurant dans l'e-mail contenant le mot de passe du certificat)

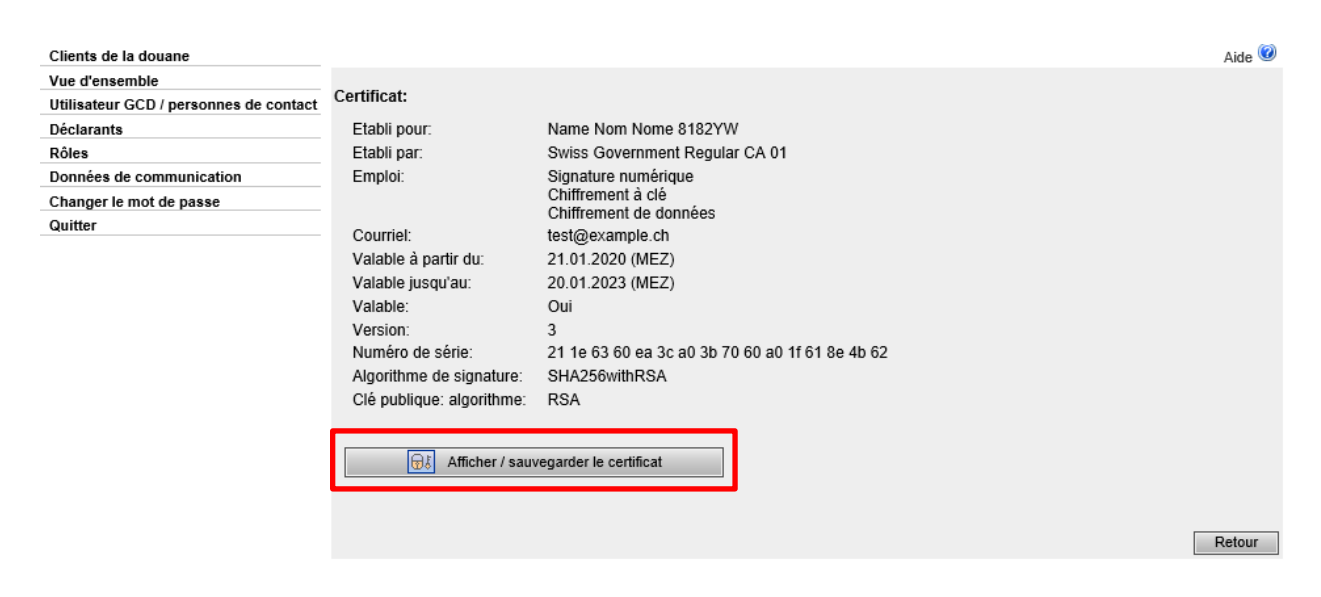

#### Cliquez sur Afficher / sauvegarder et installez le certificat.

Administration fédérale des douanes AFD Centre de service TIC Monbijoustrasse 40, 3003 Berne www.ezv.admin.ch

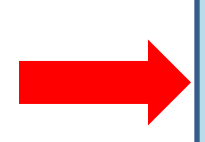

Les utilisateurs de Internet Explorer et EDGE doivent, à partir du 01.02.2020, installer un fichier .reg.

Le fichier est disponible ici.

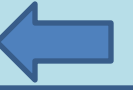

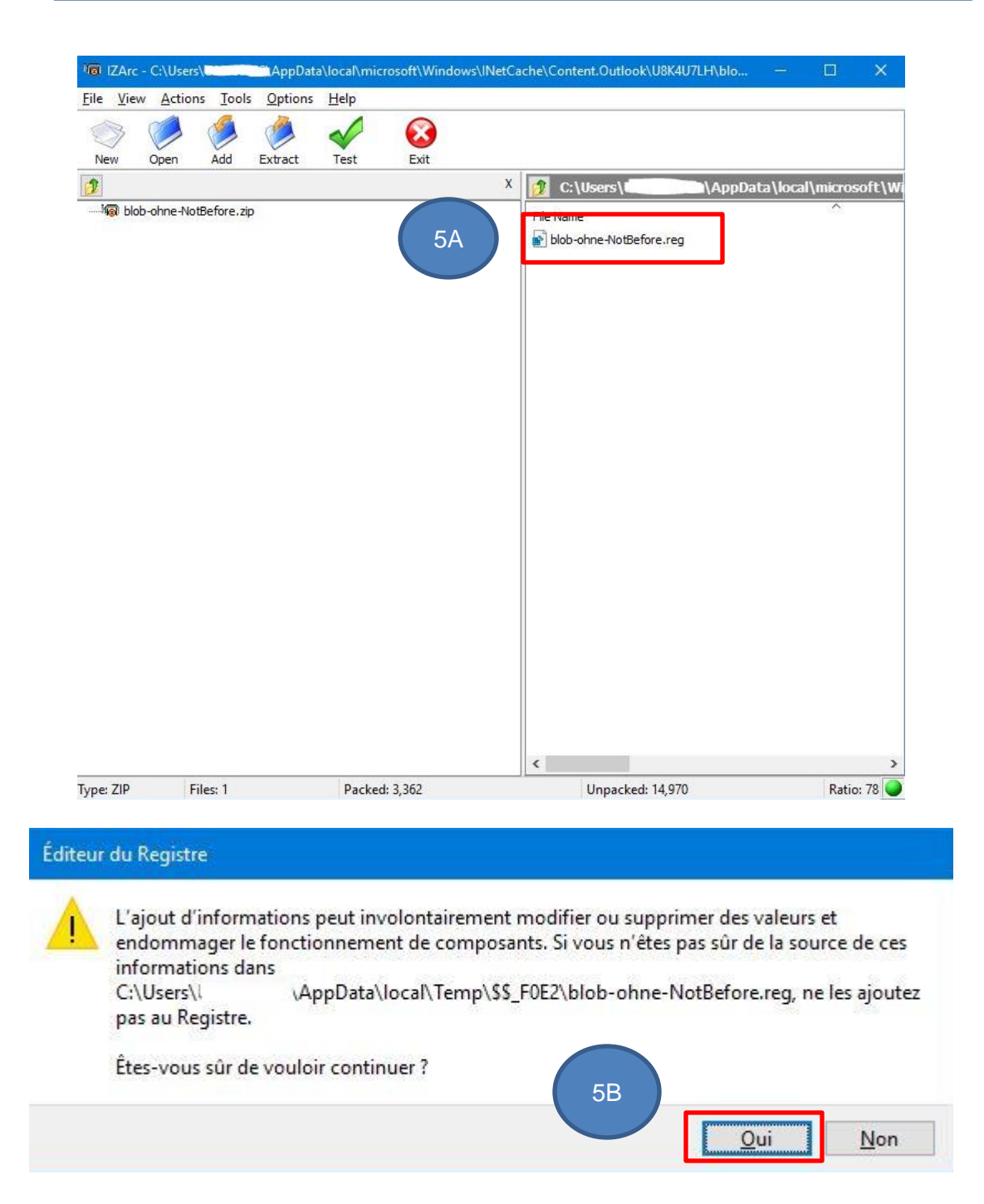

Administration fédérale des douanes AFD Centre de service TIC Monbijoustrasse 40, 3003 Berne www.ezv.admin.ch